# Aliquota I.V.A. 21% Documentazione

| Autore:             | Massimo Zurli     |
|---------------------|-------------------|
| Data creazione:     | 14 settembre 2011 |
| Data aggiornamento: | 14 settembre 2011 |
| Versione:           | 1.0               |

| 1. I | NTRODUZIONE                  | 2 |
|------|------------------------------|---|
| 1.1. | Scopo del documento          | 2 |
| 2. N | IORMATIVA                    | 2 |
| 2.1. | DL 13.08.2011 n. 138         | 2 |
| 2.2. | Realizzazione e decorrenza   | 2 |
| 2.3. | Gestione acconti             | 3 |
| 2.4. | Note di variazione           | 3 |
| 2.5. | Operazioni con Enti Pubblici | 3 |
| 3. N | IOTE OPERATIVE               | 3 |
| 3.1. | Creazione nuova aliquota IVA | 3 |
| 3.2. | Anagrafica Articoli          | 4 |
| 3.3. | Documenti aperti             | 6 |
| 3.4. | Soggetti commerciali         | 6 |
| 3.5. | Profili di registrazione     | 8 |
| 3.6. | Parametri di sistema         | 9 |

# 1. INTRODUZIONE

#### **1.1.Scopo del documento**

Questo documento cerca di riassumere in forma schematica il flusso dei dati nel sistema informativo con l'entrata in vigore dell'aliquota I.V.A. al 21%.

## 2. NORMATIVA

#### 2.1.DL 13.08.2011 n. 138

In sede di conversione in legge del DL 13.08.2011 n. 138 sono state introdotte alcune novità in materia di IVA, che diverranno operative il giorno successivo alla pubblicazione sulla G.U..

Secondo il testo già approvato in Senato *il primo comma dell'articolo 16* recita:

*"L'aliquota dell'imposta è stabilita nella misura del ventuno per cento della base imponibile delle operazioni".* 

Restano invariate le aliquote ridotte, attualmente pari al 4% e al 10%, secondo quanto riportato sulla TABELLA A del DPR 633/72.

#### 2.2. Realizzazione e decorrenza

L'aliquota ordinaria da applicare (20% o 21%) va individuata in base al momento in cui l'operazione di cessione di beni o prestazione di servizi viene posta in essere.

Per quanto attiene la cessione di beni mobili si considera effettuata al momento della consegna o della spedizione del bene, per la cessione dei beni immobili si farà riferimento alla data del rogito notarile.

Per quanto attiene le prestazioni di servizio si prende a riferimento la data di riscossione del corrispettivo, indipendentemente se la prestazione stessa abbia avuto esecuzione in tutto od in parte.

Ne deriva che:

- le operazioni effettuate prima dell'entrata in vigore della legge di conversione restano soggette alla vecchia aliquota del 20%;
- le operazioni effettuate a **partire** dal giorno di entrata in vigore della legge di conversione sono soggette alla nuova aliquota del **21%**.

Per i beni a **fatturazione differita** è rilevante la data di consegna dei beni, per cui la successiva fattura emessa segue l'aliquota IVA esistente alla data di consegna.

# 2.3. Gestione acconti

In caso di acconti pagati prima della data di entrata in vigore della legge di conversione del DL 13.08.2011 n. 138 sono soggetti all'aliquota del 20%, mentre al saldo, pagato successivamente, si applica l'aliquota del 21%.

Per i corrispettivi per i quali sia stata emessa fatturazione anteriormente alla consegna o alla stipula dell'atto pubblico si applica l'aliquota del 20% se il documento viene emesso prima dell'entrata in vigore della legge di conversione.

#### 2.4. Note di variazione

Le note di variazione emesse dopo l'entrata in vigore della legge di conversione devono riportare l'aliquota ordinaria del 20% se la fattura, oggetto della rettifica, relativa all'operazione originaria, è stata emessa prima dell'entrata in vigore della legge di conversione.

## 2.5.Operazioni con Enti Pubblici

Per le operazioni assoggettate all'agevolazione della cosiddetta **IVA per Cassa o con IVA a esigibilità differita** e per quelle effettuate nei confronti dello Stato o degli Enti Pubblici, se la fattura è stata **emessa ed annotata** nel relativo registro (fatture emesse o corrispettivi) fino al giorno precedente all'entrata in vigore della maggior aliquota, si mantiene l'aliquota del 20% anche se il corrispettivo non è stato ancora pagato.

## 3. NOTE OPERATIVE

#### **3.1.Creazione nuova aliquota IVA**

Caricare tutti i codici IVA al 21% necessari, prendendo come esempio gli attuali codici al 20%.

Menu Dati azienda -> IVA -> Aliquote IVA

Nella lista della attuali aliquote, premere Inserisci

| Ok Annulla                          | Nuovo                                 | Salva                                                                                                    |
|-------------------------------------|---------------------------------------|----------------------------------------------------------------------------------------------------|
| Codice:                             | 21                                    |                                                                                                    |
| Descrizione Breve:                  | Aliq. 21% MRC                         |                                                                                                    |
| Descrizione Estesa:                 | Aliquota IVA del 20% detraibile MERCI |                                                                                                    |
|                                     |                                       |                                                                                                    |
|                                     |                                       |                                                                                                    |
| Tipo:                               | Detraibile 👻                          | Gestisce Plafond: [                                                                                                    |
| Tipo:                               | Detraibile                            | Gestisce Plafond: 「<br>Gestisce Operazioni Intracomunitarie: 「                                                               |
| Tipo:<br>Aliquota:                  | Detraibile                            | Gestisce Plafond: [<br>Gestisce Operazioni Intracomunitarie: ]<br>Gestione Beni Strumentali: [                               |
| Tipo:<br>Aliquota:<br>% Detrazione: | Detraibile  21,00 100,00              | Gestisce Plafond: 「<br>Gestisce Operazioni Intracomunitarie: 「<br>Gestione Beni Strumentali: 「<br>Gestione Beni Rivendita: ↓ |

Inserite tutte le aliquote necessarie, ove usate: 21% strumentali, 21% varie, 21% indetraibile, 21% operazioni intracomunitarie, eccc.

## 3.2. Anagrafica Articoli

Procedere ad associare gli articoli ai nuovi codici I.V.A. usando la procedura di variazione dati articolo:

Magazzino -> Utilità -> Variazione dati articolo

Nella prima pagina impostare il filtro per codice IVA, per selezionare gli articoli che al momento attuale sono legati all'aliquota del 20%. Attenzione che possono essere usati più codici IVA per il 20%, in questo caso l'operazione va ripetuta per ogni codice.

| Variazione dati Artic | olo                    |                          |                |
|-----------------------|------------------------|--------------------------|----------------|
|                       |                        |                          | Varia Cancella |
| Filtra Modifica Ar    | ticoli da variare      |                          |                |
| Artico                |                        |                          |                |
| Da Articolo:          |                        |                          | 2              |
| A Articolo:           |                        |                          | 2              |
| Da Cat Com:           | 💌 🔽 Null 🛛 Da Cat Mer: | 💌 📃 Null 🛛 Da Cat Fis:   | VII Null       |
| A Cat Com:            | A Cat Mer:             | A Cat Fis:               |                |
| Da Fornitore:         | P                      | Da Gr. Art:              | - Nol          |
| A Fornitore:          |                        | A Gr. Art:               | <u>.</u>       |
| Da Produttore:        |                        | Da Tab Iva: 20           |                |
| A Produttore:         |                        | A Tab Iva: 20            |                |
| Listino:              |                        | 🗾 🛛 Filtro Unità Base: 🔽 | Solo Distinte  |
| Tipo Cod.Barre:       |                        |                          |                |

Nella seconda pagina impostare il codice IVA sostitutivo

| Modifica      | Articoli da variare |                        |                      |  |
|---------------|---------------------|------------------------|----------------------|--|
| Art           | icoli               |                        |                      |  |
| Descrizione:  |                     |                        | 307                  |  |
| Rif Catalogo: |                     |                        | Gruppo Art Cod:      |  |
| Cat Comm.:    |                     | Cat Merc.:             | Cat Fiscale:         |  |
| Des Breve:    | l l                 |                        |                      |  |
| Reparto:      |                     |                        | Modello Unità Conf.: |  |
| Produttore:   |                     | 2                      | Estensione Immagini: |  |
| Fornitore:    |                     |                        |                      |  |
| Tab Iva:      | 21                  | Cod Intrastat:         | CIF:                 |  |
| Utilizzabile  |                     | Stampa in listini: 🦳 🦳 | Stato:               |  |

Nella terza vengono mostrati sulla parte di sinistra gli articoli che rientrano nella selezione, tra cui scegliere quelli da variare, singolarmente con il pulsante > oppure in toto con il pulsante >>

| Variazione dati Articolo |                            |                                                                                                    |          |                 |                        |
|--------------------------|----------------------------|----------------------------------------------------------------------------------------------------|----------|-----------------|------------------------|
| ltra Modifica Articoli d | la variare                 |                                                                                                    |          |                 | Varia Cancella         |
| Recuperati               |                            | l.                                                                                                    | Selezion | ati             |                        |
| Quantità Articolo Codice | Descrizione Artico         |                                                                                                    | Quantità | Articolo Codice | Descrizione Articol    |
| 0 02C2220095             | MASSELLI IN CLS AUTOBLOC   |                                                                                                    | 0.0      | 2C2220098       | MOQUETTE               |
| 0 02C2220096             | MASSELLI IN CLS COLORATC   |                                                                                                    |          |                 |                        |
| 0 02C2220097             | MASSELLI IN CLS COLORATC   |                                                                                                    |          |                 |                        |
| 0 02C2220099             | MOQUETTE ANTISTATICA GR    |                                                                                                    |          |                 |                        |
| 0 02C2220100             | MOQUETTE DI TESSUTO AXM    | 1                                                                                                    |          |                 |                        |
| 0 02C2220101             | MOQUETTE IN TESSUTO TUFT   |                                                                                                    |          |                 |                        |
| 0 02C2220102             | MOQUETTE TIPO AGUGLIATO    |                                                                                                    |          |                 |                        |
| 0 02C2220103             | PANNELLO IN GESSO PROTE    | í an the second second s |          |                 |                        |
| 0 02C2220104             | PARQUET DI SPESSORE 10 M   | <<                                                                                                    |          |                 |                        |
| 0 02C2220105             | PARQUET DI SPESSORE 10 M   |                                                                                                    |          |                 |                        |
| 0 02C2220106             | PARQUET DI SPESSORE 10 M + | 2                                                                                                    |          |                 |                        |
| < 🗐                      | *                          |                                                                                                    | < III.   |                 |                        |
| Articoli recupera        | iti: 2278                  |                                                                                                    |          |                 | Articoli da variare: 1 |

Per avviare l'operazione premere il pulsante "Varia"

## 3.3. Documenti aperti

In particolare per gli ordini sia di acquisto che di vendita, che saranno evasi dopo l'entrata in vigore della nuova aliquota. Per effettuare il ricalcolo dei documenti aperti con la procedura di variazione aliquota documenti.

| Magazzino -> | Utilità -> | Sostituzione | codice | IVA su | ı documenti |
|--------------|------------|--------------|--------|--------|-------------|
|--------------|------------|--------------|--------|--------|-------------|

|     |                          |              | -              | Ricalcola |
|-----|--------------------------|--------------|----------------|-----------|
| tra | Documenti da Ricalcolare |              | ,—             |           |
|     | Da Profilo: ORDFOR       | Da Data Reg: | Da Protocollo: |           |
|     | A Profilo: ORDFOR        | A Data Reg:  | A Protocollo:  |           |
| 1   |                          |              |                |           |
|     | Cliente:                 | 2            | <u>P</u>       |           |
|     | Aliquota IVA: 21         | •            |                |           |
|     |                          |              |                |           |
|     |                          |              |                |           |
|     |                          |              |                |           |

Nella seconda pagina vengono mostrati sulla parte di sinistra tutti i documenti che rientrano nella selezione, tra cui scegliere quelli da variare, singolarmente con il pulsante > oppure in toto con il pulsante >>

Per avviare l'operazione premere il pulsante "Ricalcola"

Se l'oggetto non è già a menu (w\_ricalcola\_doc\_aliq\_cx) integrarlo tramite la gestione menu.

#### 3.4. Soggetti commerciali

Associare i soggetti commerciali ai nuovi codici IVA, usando la procedura di variazione dati, accessibile dal menu

Anagrafica -> Sog. Commerciali -> Variazione dati sog.com.

Nella prima pagina impostare il filtro

| nazione dati sogg. Commerci |               |          |
|-----------------------------|---------------|----------|
| Modifica   Sogg. Comm. d    | i variare     | Varia    |
| Da Sogg. Commerciale:       |               |          |
| A Sogg. Commerciale:        |               | 2        |
| Da cat. comm.:              |               | <b>.</b> |
| A cat. comm:                | •             | <b>_</b> |
| Da Cond. Pag :              | A Cond. Pag.: |          |
| Da Zona:                    |               | 2        |
| A Zona:                     |               |          |
| Da Località;                |               |          |
| A Località:                 |               |          |
| Da Provincia:               | Da CAP: S     | pesa.    |
| A Provincia:                |               | Nulla    |

Nella seconda pagina impostare il codice IVA sostitutivo

| ' Variazione dati Sogg. ( | Commerciali      | Varia Cancella                   |
|---------------------------|------------------|----------------------------------|
| ltra Modifica Sogg.       | Comm. da variare | 5                                |
| Cat. Attivita:            |                  | ▼ Spese del Sogg. Commerciale    |
| Cat. Commerciale:         |                  | Operazione:                      |
| Cat. Zona:                | •                | Spesa:                           |
| Magazzino:                |                  |                                  |
| Fido:                     | Extrafido:       | Da Imponibile:                   |
| Contr. Fido:              |                  | A Imponibile:                    |
| Listino:                  |                  | Importo:                         |
| Tipo Trasporto:           |                  | Percentuale:                     |
| Agente:                   |                  | App. Rateale:                    |
| Agente 2:                 |                  |                                  |
| Cond. Pagamento:          |                  | Condizioni Speciali per Scadenze |
| Aliquota IVA: 21          | ▼ 21             |                                  |

Nella terza vengono mostrati sulla parte di sinistra gli articoli che rientrano nella selezione, tra cui scegliere quelli da variare, singolarmente con il pulsante > oppure in toto con il pulsante >>

| tra Modifica | Sogg. Comm. da variare     |         |    |          | Varia           | Cancella  |
|--------------|----------------------------|---------|----|----------|-----------------|-----------|
|              | Recuperati                 | j       |    |          | Selezionati     |           |
| Codice       | Ragione Sociale            | Cc 🔺    |    | Codice   | Ragione Sociale | Codic     |
| FO010001     | START SOFTWARE             | 0178730 |    | CL010001 | START SOFTWARE  | 017873005 |
| F0010002     | GMGROUP SRL                | 0562803 | >> |          |                 |           |
| FO010010     | CAMBI LUIGI S.C.P.A.       | 0202927 |    |          |                 |           |
| CL010002     | GMGROUP SRL                | 0562803 |    |          |                 |           |
| FO010004     | N.A.G. NEWARPANETGROUP sas | 0633960 |    |          |                 |           |
| FO010005     | TOSCOMECCANICA s.r.l.      | 0165713 |    |          |                 |           |
| FO010006     | AMA CONSULTING s.r.l.      | 0533370 |    |          |                 |           |
| CL010003     | ALEXEY GOLUBOVICH          | GLBLXY  | << |          |                 |           |
| FO010007     | MOGGI SMALTIMENTI s.r.l.   | 0589827 |    |          |                 |           |
| E0010009     | TECHOSOLAD EILM a cl       | 0227200 |    |          |                 |           |

Per avviare l'operazione premere il pulsante "Varia"

# 3.5. Profili di registrazione

I codici IVA sono associati ai profili di registrazione, in modo da proporre quello corretto nell'inserimento dei documenti. E' pertanto necessario andare a variare i profili dove è presente un codice legato all'aliquota al 20%

Contabilità -> Registrazioni Contabili -> Profili registrazione

#### Ad esempio

| Codice | Descrizione                              | Tipo Registrazione |                 |
|--------|------------------------------------------|--------------------|-----------------|
| 01     | NOTA DI ADDEBITO                         | IVA acquisti       | P               |
| P      | FATTURA DI ACQUISTO                      | IVA acquisti       | 0               |
| 10     | Defin Desidenting                        | Married Contract   | halored -       |
| 11     | Promo Registrazione                      | Theme came         | 3.24            |
| 12     |                                          |                    |                 |
| 13     |                                          |                    | a Salva         |
| 14     |                                          |                    | 1994 - 1994<br> |
| 15     | Codice: 1 Descrizione: F4                | ATTURA DI ACQUISTO |                 |
| 6      | Tipo Reg: NA acquisti 👻 Tipo Fattura 🛛 🛛 | ormale 👻           |                 |
| 7      | Description D (A Association             |                    |                 |
| 8      | Registro: IVAAcquisti                    | <b></b>            |                 |
| 19     | Tab. IVA: 20 👻 Aliq. 20                  | 1% MRC             |                 |
| 2      | Conto IVA: 10000005                      | diva (             |                 |

#### Diventa

| Codice                                                                                                    | Descrizione            |                                                                                                    | Tipo Registrazione | ~    |
|----------------------------------------------------------------------------------------------------|------------------------|----------------------------------------------------------------------------------------------------|--------------------|------|
| 01                                                                                                    | NOTA DI ADDEBITO       |                                                                                                    | IVA acquisti       | P    |
| f in the second second s | FATTURA DI ACQUISTO    |                                                                                                    | MA acquisti        | ß    |
| 10                                                                                                    | Profilo Registrazione  | _                                                                                                    | the second second  |      |
| 1                                                                                                    | C Tronio negistrazione | and the second second se | (Prime and         | -    |
| 12                                                                                                    |                        | Durker                                                                                                    | Taxanian Concella  | Calu |
| 13                                                                                                    | Armula                 | Dublica                                                                                                    |                    | Sdiv |
| 14                                                                                                    |                        | 14                                                                                                    |                    |      |
| 15                                                                                                    | Codice: 1              | Descrizione: FATTUR                                                                                                    | A DI ACQUISTO      |      |
| 16                                                                                                    | Tipo Reg: MA acquisti  | Tipo Fattura Normale                                                                                                    |                    |      |
| 17                                                                                                    | in action              |                                                                                                    |                    |      |
| 8                                                                                                    | Registro: IVAAcquisti  |                                                                                                    |                    |      |
| 19                                                                                                    | Tab. IVA: 21           | AB0 2146 MP                                                                                                    |                    | 5    |
| 2                                                                                                    |                        |                                                                                                    | 2                  | -    |

## 4.6. Categorie commerciali

Al momento di inserire un articolo, la categoria commerciale è uno dei dati obbligatori da specificare. Questo perché, oltre ad avere una valenza statistica e un utilizzo specifico per le condizioni di acquisto e vendita, in funzione della categorie commerciale viene inserito nell'articolo il codice IVA (che può essere cambiato ove necessario). Per fare si che nei nuovi prodotti inseriti sia impostata la nuova categoria si rende quindi necessario andare a modificare l'associazione tra categoria e codice IVA, tramite la voce di menu

Articoli -> Categorie -> Commerciali

| Codice | Descrizione                                                                                                    | Aliquota |                   | Codice Intrastat    | Repar |
|--------|----------------------------------------------------------------------------------------------------|----------|-------------------|---------------------|-------|
| ATTR   | ATTREZZI DI CONSUMO                                                                                             |          |                   |                     |       |
| BSTR   | BENI STRUMENTALI                                                                                                | Codice   | Descrizione Breve | 1                   |       |
| MATER  | MATERIALI DI CONSUMO                                                                                            |          |                   |                     |       |
| SAN    | 24                                                                                                    | 20STR    | Aliq. 20% STR     | Aliquota IVA del 20 | )°    |
|        | 1850 - 1950 - 1950 - 1950 - 1950 - 1950 - 1950 - 1950 - 1950 - 1950 - 1950 - 1950 - 1950 - 1950 - 1950 - 1950 - | 20VR     | Aliq. 20% VARIE   | Aliquota IVA del 20 | De l  |
|        |                                                                                                    | 21       | Aliq: 21% MRC     | Aliquota IVA del 20 | 219   |
|        |                                                                                                    | 1.0      | 1                 |                     |       |

Terminate le variazioni premere "Salva" per registrarle.

## 3.6.Parametri di sistema

Ove mancante nella gestione dei documenti, il programma propone il codice IVA di default, che viene impostato nei parametri di sistema:

System -> Parametri Sistema -> Folder magaz/2

| Ok                | Annulla            |             |                     | Inser             | risci           |
|-------------------|--------------------|-------------|---------------------|-------------------|-----------------|
| Contabilità   Co  | ont/2 Cont/3       | Comme       | rciale Altro N      | lagazzino         | Magaz/2         |
| Visualiz. riga do | oc:                | •           | Utilizza righe alla | irgate: 🔽         |                 |
| Tipo ricero       | ca: Contiene       | •           | Disponibilità in R  | icerca:           | Solo Dispon     |
| Ricerca Velo      | :e:                | •           |                     |                   |                 |
| Ricerca Pe        | ersonalizzata Art  | icolo (DW): | ¢                   |                   |                 |
| Avviso se         | già ordinato Cliei | nti: 🗌      | Non movim           | . gli articoli se | nza cat.fiscal  |
| Avviso se         | già ordinato For   | nitore: 🕅   | Prop                | oni Uno sulle     | copie Etichet   |
| IVA Default:      | 21                 |             | orità Aliquota Arti | colo: 🔲 Ble       | occa iva su rig |
| Mar               | Codice             |             | Avviso Peso/        | Colli: 🔽          | Blocca Pre      |
| Sand              | 20ND50<br>20STR    | -           |                     |                   |                 |
| Escludi Blocch    | 20VR               | 🔤 tori: 📋   | Utilizza r          | iuova derivaz     | tione per Clier |
| Gestione I        | 21                 | _ J.C.: 🗖   | Utilizza n          | uova derivaz      | tione per forn  |